## Anleitung zum Einbinden von Zertifikaten in Windows Phone 7

Wenn ihr von eurem Windows Phone 7 die Seite des LSF aufruft kommt auf eurem Handy immer die Meldung dass es ein Problem mit dem Zertifikat gibt und ob du die Seite wirklich aufrufen möchtest. Dies ist eine strenge Sicherheitseinstellung seitens Microsofts in Bezug auf "https-Seiten". Damit diese Meldung nicht mehr erscheint, ist es notwendig ein Zertifikat manuell auf dem Handy zu installieren. Das ist nicht so schwer wie es klingt und dauert je nach Anwender drei bis zehn Minuten. Euer Handy wird dabei <u>nicht</u> unsicher und steht nicht in Gefahr zerschossen (also unbrauchbar) zu werden. Auch der Garantieanspruch bleibt davon unangetastet.

### Voraussetzungen:

Aktuelleres Betriebssystem (Ablauf ist bei MacOSX und XP/Vista in etwa derselbe).

Natürlich ein Windows Phone 7 (Hersteller egal)

Mind. "NoDo"-Update, bestenfalls "Mango"-Update!

Eingerichtetes Emailkonto auf deinem Handy! (Wird hier nicht erklärt)

-Wenn du dir nicht sicher bist, welche Version du hast: Am Telefon auf Einstellungen, dann ganz unten auf Info gehen. Bei Software steht welche Version du hast.-

Firefox ab Version 7 (falls nicht vorhanden, bitte installieren (kostenlos). Kann später wieder deinstalliert werden)

#### Durchführung:

- 1. Öffnet Firefox.
- 2. <u>Besucht die Seite des LSF (https://www.lsf.uni-duesseldorf.de).</u>

| Firefox Heinrich-Heine-U                                              | Jniversität Düsseldorf +                                                                                                    |                                                                                                    |                                                                                | -                                                                                  |              |                                                | - [          | - 0 -              |
|-----------------------------------------------------------------------|----------------------------------------------------------------------------------------------------|----------------------------------------------------------------------------------------------------|--------------------------------------------------------------------------------|------------------------------------------------------------------------------------|--------------|------------------------------------------------|--------------|--------------------|
| • 🔷 📶 uni-duesseldorf.de htt                                          | tps://lsf. <b>uni-duesseldorf.de</b> /qisserver/s                                                                                                    | ervlet/de.his.servlet.RequestDispatcher                                                                                                    | Servlet?state=user&typ                                                         | e=08tapplication=lsf                                                               | 습 • C        | 🚼 + Google                                     |              | ۹ 🔒                |
| HEINRICH HEINE                                                        | HISLSF<br>Lehre, Stadium, Forschung<br>Das Wintersemester 2011/12 wirr<br>Das <u>Belegen von Veranstaltum</u><br>04. 09.2011 - 31.09.2011) und ein<br>Bitte beachten Sie, dass Sie vor | am 15.8.2011 zur Einsicht freigege<br><u>gen mit der allgemeingultigen Be</u><br>anderer Fristname angegeben, dann<br>dem Belegen einer Veranstaltung dr | iben.<br>Iegungsfrist ist vom<br>I kann ab 00:00 Uhr b<br>en richtigen Studier | 01.09.2011 ab <b>5 Uhr</b> bis zum 31<br>elegt werden.<br><b>gang akt</b> ivieren. | l.10.2011 mö | glich. Ist ein anderes Belegungsfris           | stdatum (z.E | 3. Frist           |
|                                                                       | Infos                                                                                                    | <u>Glossar</u> <u>Hilfecenter</u>                                                                                                    | Aussehen ändern                                                                |                                                                                    |              |                                                | Semester:    | WiSe 2011          |
| Login<br>Benutzername:<br>Passwort:                                   | Ok                                                                                                    | Veranstaltungen<br>Vorlesungsverzeichnis<br>Stichwortsuche<br>Studiengangmodule-LSE<br>Heute austaliende Veranstalt<br>Heutige Veranstaltungen           | ungen                                                                          | Einrichtungen<br>Hochschulstruktur Personen<br>Stichwortsuche                      |              | Prüfungsordnung<br>Modulbeschreibungen ansehen |              |                    |
| Sonstiges<br>initialpasswort i<br>Infos für Studie<br>Infos für Dozer | andern (für Studierende)<br>erende<br>aten                                                                                                    | Weitere Online-Ver                                                                                                    | fahren                                                                         | Räume und Gebäud<br>Stichwortsuche<br>Raumbelegung                                 | le           | Personen<br>Stichwortsuche                     |              |                    |
| HIS: Anzahl aktueller Nu                                              | itzer: 16                                                                                                    |                                                                                                    | Startseite Zurück                                                              | ¢.                                                                                 |              |                                                |              | Impressu           |
| ) 6 📋 i                                                               | 1 🖸 🌔 🖄                                                                                                    | W 💦 📢                                                                                                    | <b>() (</b>                                                                    | 🛃 📉 🤧                                                                              | <b>1</b>     |                                                | - út         | 09:42<br>11.11.201 |

3. <u>Klickt oben auf den Bereich "uni-duesseldorf.de". Ein Pop-Up-Fenster sollte erscheinen.</u>

## 4. Dort klickt ihr auf den Reiter: "Weitere Informationen".

| Firefox 🔻                        | Heinrich-Heine-Universität Düsseldorf +                                                                                                    |                                                                                                    |                                                                                         |                                                | - <b>D</b> - X         |
|----------------------------------|----------------------------------------------------------------------------------------------------|----------------------------------------------------------------------------------------------------|-----------------------------------------------------------------------------------------|------------------------------------------------|------------------------|
| 🔶 🔶 🚾 uni-                       | i-duesseldorf.de https://lsf.uni-duesseldorf.de/qisserver/                                                                                                    | servlet/de.his.servlet.RequestDispatcherServlet?state=user8                                                                                                    | &type=0&application=Isf 👘 🕆                                                             | C Google                                       | ۹ 🖻                    |
| HEINRICH HE<br>UNIVERSITÄT GÖSKU | Sie sind verbunden mit<br>uni-duesseldorf.de<br>Diese Webste wird betrieben von<br>(unbekant)<br>Verfügiert von: Heinrich-Heine-Univer<br>Duesseldorf<br>Inre Verbindung zu dieser Website ist<br>um das Abhören zu verhindern.<br>Weitere Ir | siteet Einsicht freigegeben.<br>meingültigen Belegungsfrist ist<br>segeben, dann kann ab 00.00 Uhr t<br>Veranstaltung den richtigen Stu<br>verschlüsselt,<br>formationen | vom 01.09.2011 ab 5 Uhr bis zum 31.10.20<br>elegt werden.<br>diengang aktivieren.<br>rm | 11 möglich. Ist ein anderes Belegungsfri       | semester: Wise 2011/12 |
|                                  | Login<br>Benutzername: Ok<br>Passwort: Ok                                                                                                    | Voreanstaltungen<br>Voresungsverzeichnis<br>Sitchwortsuche<br>Studiengangmodule-LSF<br>Heute ausfallende Veranstaltungen<br>Heutige Veranstaltungen                      | Einrichtungen<br>Hochschulstruktur Personen<br>Stichwortsuche                           | Prüfungsordnung<br>Modulbeschreibungen anseher | I                      |
|                                  | Sonstiges<br>Initialpasswort ändern (für Studierende)<br>Infos für Studierende<br>Infos für Dozenten                                                                                                    | Weitere Online-Verfahren                                                                                                    | Räume und Gebäude<br>Stichwortsuche<br>Raumbelegung                                     | Personen<br>Stichwortsuche                     |                        |
| HIS                              | Anzahl aktueller Nutzer: 25                                                                                                    | Startseite Zu                                                                                                    | rück                                                                                    |                                                | Impressum              |
|                                  |                                                                                                    | M 💀 📢 🕥 🎕                                                                                                    | ? 🛒 📉 🤧                                                                                 |                                                | 09:44                  |

## 5. Folgendes Fenster sollte erscheinen (siehe unten).

# 6. Dort geht ihr nun auf "Zertifikate anzeigen".

| Allgemein Medien Berechtigungen Sicherheit                                                                                                    |                                                                                   |                                                                        |                                             |                          |
|----------------------------------------------------------------------------------------------------|-----------------------------------------------------------------------------------|------------------------------------------------------------------------|---------------------------------------------|--------------------------|
| Website-Identität Website Isfani-duesseldorf.de Besitzer Diese Website stellt keine Informationen über den Besitzer zur Verfügung. Validiet von: Heinrich-Heine-Universitaet Duesseldorf                                                                                                    | geben.<br>Lelegungsfrist ist von<br>ann ab 00:00 Uhr bele<br>den richtigen Studie | n 01.09.2011 ab 5 Uhr bis zum 31.<br>Igt werden.<br>angang aktivieren. | .10.2011 möglich. Ist ein anderes Belegun   | gsfristdatum (z.B. Frist |
| Datenschutz & Chronik                                                                                                    | Aussehen ändern                                                                   |                                                                        |                                             | Semester: WiSe 2011/1    |
| Pade that uses we share indue school emmal     Ja, 9 Mal       Specichert diese Website Daten (Cookies) auf<br>meinem Computer?     Ja       Cookjes anzeigen<br>Habeich Passwörter für diese Website<br>gespeichert?     Nein                                                                                                    |                                                                                   | Einrichtungen<br>Hochschulstruktur Personen<br>Stichwortsuche          | Prüfungsordnung<br>Modulbeschreibungen anse | ehen                     |
| Technische Details<br>Verbindung verschlüsselt: Hochgradige Verschlüsselung (AES-256, 256-bit-Schlüssel)<br>Die Seite, die Sie ansehen, wurde verschlüsselt, bevor sie über das Internet übermittelt wurde.<br>Verschlüsselung macht es für unberechtigte Pesonen sehr schwietig, zwischen Computen<br>übertragene Informationen anzuehen. Daher ist es sehr unwahrscheinlich, dass jemand diese Seite<br>gelesen hat, als sie über das Netzwerk gesendet wurde. | rfahren                                                                           | Räume und Gebäud<br>Stichwortsuche<br>Raumbelegung                     | le Personen<br>Stichwortsuche               |                          |
| IIS:                                                                                                    | Startseite Zurüd                                                                  | ck                                                                     |                                             | Impressu                 |

- 7. Nun ist es wichtig, den obersten Eintrag anzuwählen. (Deutsche Telekom Root CA 2)
- 8. Anschließend klickt ihr unten auf "exportieren".

| Seiteninformation - https://isf.uni-duesseldorf.de/gisserver/servlet/de.hi                                                                                                    | s.servlet.Req X                                                                                                    | - <b>-</b> ×                                                       |
|----------------------------------------------------------------------------------------------------|----------------------------------------------------------------------------------------------------|--------------------------------------------------------------------|
| Allgemein Medien Berechtigungen Sicherheit                                                                                                    | ertifikat-Ansicht:"Isf.uni-duesseldorf.de"<br>Allgemein Details                                                                                                    | • C Socgle                                                         |
| Website-Identität<br>Website Isf.uni-duesseldorf.de<br>Besitze: Diese Website stellt keine Informationen über de<br>Validiert von: Heinrich-Heine-Universitaet Duesseldorf                                                                                                    | Zertifikatshierarchie Deutsche Telekom Root CA 2  DFN-Verein PCA Global - 001  UniDuesseldor CA-001  Isf.uni-duesseldorf.de  Zertifikats-Layout  Builtin Object Token:Deutsche Telekom Root CA 2 | 011 möglich. Ist ein anderes Belegungsfristdatum (z.B. Frist       |
| Datenschutz & Chronik<br>Habe ich diese Website früher schon einmal<br>bezucht?<br>Speichert diese Website Daten (Cookies) auf<br>meinem Computer?<br>Habe ich Passwörter für diese Website<br>gespeichert?<br>Nein                                                                                                    | Zettifikat     Version     Seriennummer     Zettifikatsunterzichnungs-Algorithmus     Austeller     Validität     Nicht vor     Nicht vor     Nicht nach     Inhaber     Ende Mert               | Semester: Wise 2011/12 Prüfungsordnung Modulbeschreibungen ansehen |
| Technische Details<br>Verbindung verschlüsselt: Hochgradige Verschlüsselung (AES-256.<br>Die Seite, die Sie ansehen, wurde verschlüsselt, bevor sie über das Inte<br>Verschlüsselung macht et die für unberechtigte Personen sehr schwein<br>übertragene Informationen anzusehen. Daher ist es sehr unwahrscheit<br>gelesen hat, als sie über das Netzwerk gesendet wurde. | Exportieren                                                                                                    | Personen<br>Stichworfsuche                                         |
| HIS: Anzahi aktueller Nutzer: 25                                                                                                    | Schlie                                                                                                    | Impressum                                                          |
| 📀 ĉ 📰 🕽 D 🜔 🕾                                                                                                    | 🚾 陸 📢 🛞 🛞 🛃 💌 💴                                                                                                    | 99:45                                                              |

- 9. Das bekannte "speichern unter" Dialogfenster von Windows öffnet sich.
- 10. Nun den Dateityp auf "X.509-Zertifikat (DER)" ändern. (Wichtig!)
- 11. Jetzt die Datei abspeichern.

| Firefox Heinrich-Heine-Universität Düsseldorf                                                                                                    | And and the second second second second second second second second second second second second second second s                                                                                                    | - <u>- 0 ×</u>                                    |
|----------------------------------------------------------------------------------------------------|----------------------------------------------------------------------------------------------------|---------------------------------------------------|
| + ini-duesseldorf.de https://lsf.uni-duesseldorf.de/qisser                                                                                                    | Ver Zertifikat-Ansicht:"Isf.uni-duesseldorf.de"                                                                                                    | e 🤌 🏚 📴                                           |
| HISLSF<br>Lehre, Studium, Forschung<br>Das Wintersemester 2011/12<br>Das <u>Belegen von Veransta</u><br>04.09.2011 - 30.09.2011) und<br>Bitte beachten Sie, dass Sie | Vir<br>Vir<br>Vir<br>Vir<br>Vir<br>Vir<br>Vir<br>Vir                                                                                                    | res Belegungsfristdatum (z.B. Frist               |
| Login<br>Benutzername: Ok<br>Passwort: Ok                                                                                                    | Bibliotheken     Image: Systemordner       Bilder     Systemordner       Dokumente     Image: Systemordner       Image: Musik     Image: Systemordner       Image: Podcasts     Image: Stackup       Image: Videos     Image: Stackup       Dateiordner | Semester: Wise 2011/12<br>rdnung<br>ungen ansehen |
| Sonstiges<br>Initialpasswort ändern (für Studierende)<br>Infos für Studierende<br>Infos für Dozenten                                                                 | Dateiname: Deutschef elekomRootCA2.crt<br>Dateity X509-Zentfikat (PEM)<br>X509-Zentfikat (PEM)<br>X509-Zentfikat (nklusive Ausstellern (PEM)<br>X509-Zentfikat (PKCS#7)<br>X509-Zentfikat (PKCS#7)<br>Alle Dateien<br>Egportieren                       |                                                   |
| HIS: Anzahl aktueller Nutzer: 25                                                                                                    | Schließen                                                                                                    | Impressum                                         |
| 😨 E 🚞 🖻 🛛 🔴                                                                                                    | K 🚾 📴 📢 🕥 🛞 🕈 📉 💴 🔍 🕹 🖡                                                                                                    |                                                   |

12. Auf dem Desktop sollte diese Datei aufgetaucht sein:

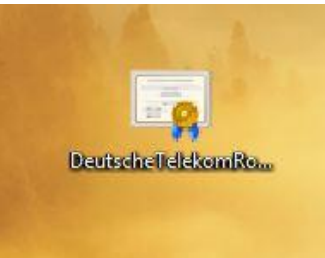

13. Diese benennt ihr von ".der" nach ".cer" um.\*

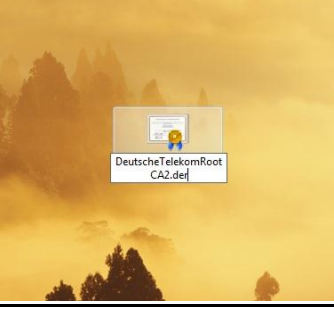

14. Die Änderung bestätigen.

| and the second |                                                                                                    |
|----------------|----------------------------------------------------------------------------------------------------|
|                | Wenn Sie die Dateinamenerweiterung ändern, wird die Datei möglicherweise unbrauchb<br>Möchten Sie sie trotzdem ändern? |
|                |                                                                                                    |
| CA2.cer        | nisvi at                                                                                                    |

- 15. Diese Datei sendet ihr euch nun selber per Email auf euer Handy.
- 16. <u>Ihr öffnet euren Emailaccount auf eurem Handy und wählt die Email an. Dort wird ein</u> <u>Anhang angezeigt. Dort klickt ihr zweimal drauf. Einmal um die Datei herunterzuladen, das</u> <u>zweite mal um sie zu Installieren.</u>

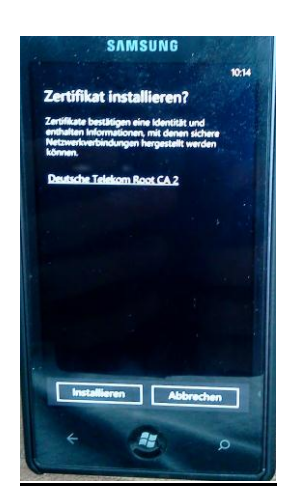

17. Dort klickt ihr auf "Installieren".

### 18. <u>Fertig! </u>

Bei weiteren Fragen könnt ihr euch unter steven.lillge@uni-duesseldorf.de melden.

\*: Sollte dort keine Dateiendung (".der") angezeigt werden, müsst ihr erst die Anzeige von Dateiendungen aktivieren. Dazu öffntet ihr einen Ordner und klickt auf Organisieren und wählt Ordner- und Suchoptionen aus.

|            |                                                                   | And and and and and and and and and and a         |        | ×     |
|------------|-------------------------------------------------------------------|---------------------------------------------------|--------|-------|
| $\bigcirc$ | 🕞 🗢 📃 Desktop 🕨                                                   | 👻 🐓 Desktop durch                                 | suchen | P     |
| Or         | rganisieren 🔻 🔀 Öffnen                                            | Brennen Neuer Ordner                              | • = •  | 0     |
|            | Ausschneiden<br>Kopieren<br>Einfügen<br>Rückgängig<br>Wiederholen | omputer<br>ystemordner<br>uetzwerk<br>ystemordner |        | - III |
|            | Alles auswählen<br>Layout                                         | ystemsteuerung<br>ystemordner                     |        |       |
| $\times$   | Ordner- und Suchoptionen                                          | apierkorb<br>ystemordner                          |        |       |
|            | Umbenennen<br>Eigenschaften entfernen<br>Eigenschaften            | l <b>itavi 3</b><br>erknüpfung<br>,06 KB          |        |       |
|            | Schließen                                                         | Aozilla Firefox<br>erknüpfung<br>1,10 KB          |        |       |
|            | Bibliotheken                                                      |                                                   |        |       |

Nun müsst ihr noch den Haken bei Erweiterung bei bekannten Dateitypen ausblenden wegmachen und fertig!

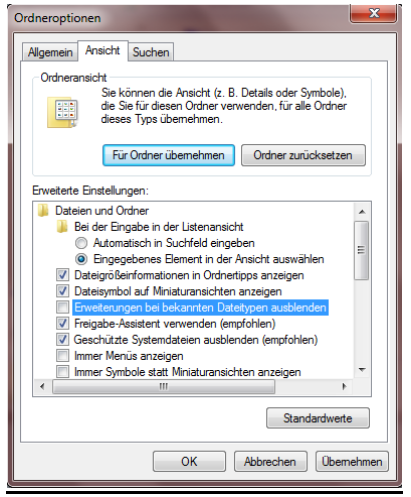